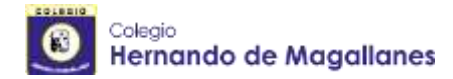

Lunes 30 de marzo de 2020.

# **COMUNICADO Nº 6**

Estimados/as Estudiantes, Padres y Apoderados:

Junto con saludar y esperando que se encuentren bien junto a sus familias, se informa que al igual que la semana anterior, la comunicación entre escuela y familia se realizará a través de los canales formales online (página web y Facebook institucional).

El proceso de aprendizaje online de los estudiantes en todas las asignaturas se seguirá orientando y retroalimentando a través de la página web del colegio.

Para apoyar el desarrollo de habilidades que favorezcan el aprendizaje se habilitaron dos plataformas, donde cada estudiante podrá acceder a las asignaturas de Lenguaje y Comunicación, Matemática, Historia y Geografía y Ciencias Naturales.

## Enseñanza básica "Aprendo libre".

Si su hijo o hija se encuentra entre los niveles de 1° a 8° Básico deben acceder a la plataforma Aprendo Libre, de acuerdo a los siguientes pasos;

Paso 1:

Ingresar a la siguiente página: <u>https://www.aprendolibre.cl/.</u>

Paso 2:

Al abrir el portal se solicitará el Rut de estudiante con guión y número verificador.

Paso 3:

Una vez ingresado en el portal, se presentará la siguiente interfaz gráfica, donde usted podrá acceder a material imprimible o materia online.

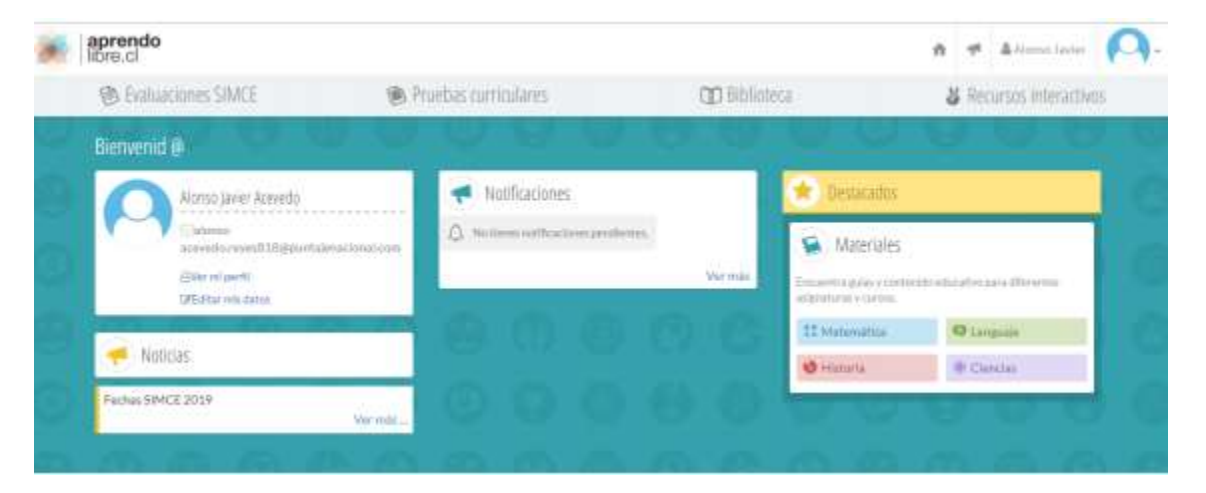

#### Paso 4:

Luego usted podrá ingresar a la asignatura que desee trabajar. A continuación, se presenta una imagen, destacada en color rojo, donde debe pinchar.

| B Evaluaciones SIMCE                         | Pruebas curriculares               | 💷 Bibliotera |                                                   | & Recursos interactivos |  |
|----------------------------------------------|------------------------------------|--------------|---------------------------------------------------|-------------------------|--|
| Bienvenid @                                  |                                    | 0.0          | e e                                               | 0.0.0                   |  |
| Alonso Javer Acevedo                         | <ul> <li>Notificaciones</li> </ul> |              | 🖈 Destacados                                      |                         |  |
| Calarean<br>accession recently fille parenta | D. Nollow collocation and          | 1996         | Materiales                                        | 1                       |  |
| (3Vermi perti)<br>13F5/tarmin datas          | P                                  | Ver mits     | Encomma guías y contrel<br>antigraturan y opropo. | Heatedreyes Provide     |  |
|                                              | A O A                              | (B) (B)      | 11 Mytemätica                                     | Otanganje               |  |
| Photocas                                     |                                    |              | 😢 Historia                                        | · Cienstan              |  |
| Fechas SIMCE 2019                            | 0.0.0                              | - 20 A 10    | -                                                 |                         |  |

#### Paso 5:

Seleccione la unidad que desea repasar o profundizar, luego pinche el material disponible a su elección.

| 圓 tados                  | 😂 Material para P     | 😂 Material para Profesores 🔟 Material para Alumnos |                  | 🛇 Material de Gerutación |               |                |                |
|--------------------------|-----------------------|----------------------------------------------------|------------------|--------------------------|---------------|----------------|----------------|
| Primero básico           | Segundo básico 🛛 Terr | er bésico - Cuarto                                 | bésim            | Quinto básico            | Seeta balance | Séptimo básico | Oriano Báblica |
| 🚦 Matemàlica             | Material por eje      |                                                    |                  |                          |               |                |                |
| 🤤 Lenguide<br>🕑 Historia | Numeros y ope         | raciones                                           |                  |                          |               |                | m(34) O        |
| el Ciencia:              | O Guie 1-             | Adictión y sustranción<br>DA-10                    |                  |                          |               |                | Q.ger          |
|                          | C Galas               | Explicación pura el Ja prof<br>OA 20               | fekor_e (1)      |                          |               |                | Quart          |
|                          | O Guia 1-             | Pauta de corrección - Adio<br>OA 10                | clón y sustracch | ben                      |               |                | Q.Astr         |
|                          | Guis 2-               | Comparación y urden.                               |                  |                          |               |                | Q.Aby          |

## Educación Media "Puntaje Nacional".

Si su hijo o hija se encuentra entre los niveles de l° a IV° Medio deben acceder a la plataforma Puntaje Nacional, de acuerdo a los siguientes pasos;

Paso 1:

Ingresar a la siguiente página: https://docentes.puntajenacional.cl/

Paso 2:

Al abrir el portal se solicitará el Rut de estudiante con guión y número verificador.

Paso 3:

Una vez ingresado en el portal, se presentará la siguiente interfaz gráfica, donde usted podrá acceder a material imprimible o materia online.

| Bienvenid@                                                                     |                                                                                                    |                                                   |                            |  |
|--------------------------------------------------------------------------------|----------------------------------------------------------------------------------------------------|---------------------------------------------------|----------------------------|--|
| Notificaciones                                                                 | 🙆 Mis carreras de interés                                                                                     | 💿 Ensayos mensuales                               |                            |  |
| O No Bena rothcadores paralertas.                                              | Aún no has seleccionado tus cameras de interés.                                                               | Ensayos este mes                                  | Ölömos<br>neu tabos        |  |
| Vermás -                                                                       | Vertodas                                                                                                    | Comenzar >                                        | Per celture                |  |
| A Nobcias                                                                      | Dudas recientes                                                                                               | Comenzar >                                        | Per setore                 |  |
| Zin nötidas par el momenta.                                                    | Duda de amplificación (Pregunta #5777)<br>Crese son MORTENSIAMATUDA JREA FIZARRO 129                          | Comenzar >                                        | The particle               |  |
| 😥 Entrenador virtual                                                           | Partiarra<br>pregunta<br>Creato por Nada Totar Berlia, hoy                                                    | Comencar >                                        | Per dalaria<br>Per dalaria |  |
| No dense configuratio lu ettranador virtual. O Configurar<br>Configănile agur. | Creo que esta mala la respuesta (Pregunta #25372)                                                             | Comenzar >                                        | Pressere                   |  |
| 🕥 Mis Planes de estudio                                                        | Creato por, transitivi hamandez marguez hay Childenatical Pancients                                           | 😡 Ranking Ensayo mensual                          |                            |  |
|                                                                                | CPor que/ (Pregunta # 34360)<br>Chesto per Vantahn hemandet margues, hay<br>Matemátical Pancienta             | Marzo V 2020 V                                    |                            |  |
| Agregar Pan de Escucio                                                         | Las respuesta de los ejercicios ?? (Material #2752)<br>Crado por valerantesijos nov<br>Chivaenatical Bendieme | Top 50                                            | 2002                       |  |
|                                                                                | Ver mäs                                                                                                    | Nombre                                            | Puntaje                    |  |
|                                                                                |                                                                                                    | 2 MatAas Zamora Sanhueza                          | 850                        |  |
|                                                                                |                                                                                                    | 3 Agustin Barriga Cruzat                          | 794                        |  |
|                                                                                |                                                                                                    | 4 Kenny Apata                                     | 794                        |  |
|                                                                                |                                                                                                    | 5 sergiojerez rossel                              | 794                        |  |
|                                                                                |                                                                                                    | Total: A                                          |                            |  |
|                                                                                |                                                                                                    | Administration of the participade an ease ranking |                            |  |

Paso 4:

Luego usted podrá ingresar a la asignatura que desee trabajar. A continuación, se presenta una imagen, destacada en color rojo, donde debe pinchar.

| Planes de Estudio              |                     |
|--------------------------------|---------------------|
| Mis Planes de Estudio          |                     |
| Agregar Plan de Estudio        |                     |
| Planes de Estudio              |                     |
| Hatemática                     | Ciencias Física     |
| Ý                              | ~                   |
| O Lenguaje                     | 🔠 Ciencias Química  |
| ~                              | ~                   |
| 😟 Historia y Ciencias Sociales | 😒 Ciencias Biología |

Como comunidad educativa continuaremos con el apoyo a través de nuestros medios oficiales online página Web y Facebook del colegio, por lo que solicito a ustedes revisar en forma constante.

Atentamente,

# **Equipo Directivo**